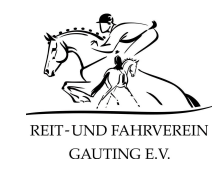

Liebe Reiterinnen und Reiter,

diese Anleitung führt euch durch die Registrierung und erklärt die Funktionen des Reitbuchs, die ihr im Notbetrieb verwenden müsst.

## Bitte lest diese Anleitung genau und in Ruhe durch.

Sie ist sehr ausführlich und es sollten dadurch hoffentlich alle Fragen geklärt werden. Falls doch Probleme auftreten oder ihr Fragen habt, stellt diese bitte ausschließlich über die Mailadresse **reitbuch@rufv-gauting.de**.

Vielen Dank für eure Mitarbeit!

## Registrierungslink

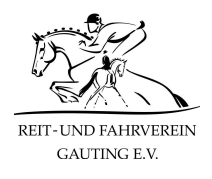

https://rufv-gauting.reitbuch.com/welcome.php

Öffnet den Link und folgt dann den weiteren Schritten dieser Anleitung.

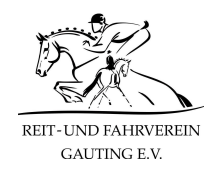

#### re

### CHECK-IN

#### Willkommen im Reitbuch

reitbuch.com ist ein Online-Buchungssystem, mit dem Reitschulen ihre Reitstunden verwalten können. Als registrierter Reiter können Sie hier bequem online Termine und Kurse buchen.

Die Registrierung und Nutzung von reitbuch.com ist für Sie kostenlos. Die Teilnahme an Terminen ist in der Regel kostenpflichtig, geeignetes Guthaben können Sie über Ihr Konto im Reitbuch bei der Reitschule bestellen. Allgemeine Informationen zu Leistungen und Preisen können Sie auch vorab auf der Homepage der Reitschule erhalten.

Ihre eingegebenen Daten werden ausschließlich zur Abwicklung der Termine und Buchungen verwendet (siehe dazu auch unsere Datenschutzerklärung).

| Vervollständigung | Ihrer Angaben |
|-------------------|---------------|
|                   |               |
|                   |               |

 Ja, ich bin über 18 Jahre alt. Ich registriere mich selbst oder bin berechtigt, das Kind/die Person zu registrieren.

 Kinder lassen sich bitte von Ihren Eltern/Erziehungsberechtigten registrieren.

|                      | Weiter |  |  |
|----------------------|--------|--|--|
| Angaben zur Person   |        |  |  |
| Kontaktdaten         |        |  |  |
| Angaben zum Reiten   |        |  |  |
| Zahlungsarten        |        |  |  |
| Zugangsdaten         |        |  |  |
| 2 Ihr Einverständnis |        |  |  |
| 3 Abschluss          |        |  |  |

Wenn ihr auf den Registrierungslink klickt, gelangt ihr auf diese Seite. Ihr werdet nun Schritt für Schritt durch die Registrierung im Reitbuch geführt.

## To do´s:

• Bitte die Checkbox anklicken und auf "Weiter" klicken

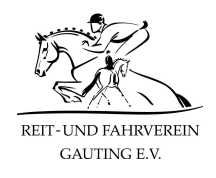

| 1 Vervollständigung I                   | hrer Angat           | ben              |                      |                  |                      |                 |
|-----------------------------------------|----------------------|------------------|----------------------|------------------|----------------------|-----------------|
| Angaben zur Person                      |                      |                  |                      |                  |                      |                 |
| Bitte für jeden Reiter ein eigenes Kont | to anlegen. Eltern g | jeben hier bit   | e den Namen de       | es reitenden l   | Kindes an.           |                 |
| /orname des Reiters:                    |                      |                  |                      |                  |                      |                 |
| Nachname des Reiters:                   |                      |                  |                      |                  |                      |                 |
| Geburtsdatum:                           | Тад                  | ~                | Monat                | ~                | Jahr                 | ~               |
|                                         | Das Geburtsdatum b   | enötigen wir zur | Alterseinstufung und | d dient auch für | Sie als Ersatz-Passw | wort.<br>Weiter |
| Contaktdaten                            |                      |                  |                      |                  |                      |                 |
| Angaben zum Reiten                      |                      |                  |                      |                  |                      |                 |
| ahlungsarten                            |                      |                  |                      |                  |                      |                 |
| lugangsdaten                            |                      |                  |                      |                  |                      |                 |

- Vorname, Nachname und Geburtsdatum eingeben
- Auf "Weiter" klicken

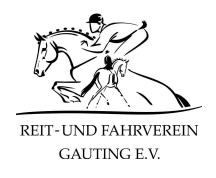

| 1 Vervollständigung Ihrer Angaben                                                                                                    |                                                   |                                         |                                                       |
|----------------------------------------------------------------------------------------------------|---------------------------------------------------|-----------------------------------------|-------------------------------------------------------|
| Angaben zur Person<br>Vorname des Reiters<br>Nachname des Reiters<br>Geburtsdatum                                                                                                    | Muster<br>Reiter<br>01.01.1990                    |                                         |                                                       |
| <i>Kontaktdaten</i><br>Bitte geben Sie Ihre Kontaktdaten an, damit v                                                                                                    | vir Sie bei Bedarf err                            | eichen können                           |                                                       |
| Ihre E-Mail ist wichtig, weil Sie z. B. Ihre Buchungen bestätigt oder Absagen von Terminen gemeldet bekommen. Sie erhalten während<br>der Registrierung eine Mail mit einem Link, den Sie zur Aktivierung Ihres Kontos bitte anklicken |                                                   |                                         |                                                       |
| E-Mail:                                                                                                    |                                                   |                                         |                                                       |
| Straße, Hausnr.:                                                                                                    |                                                   |                                         |                                                       |
| Land, Stadt:                                                                                                    | Deutschland                                       | ~ PLZ                                   | Stadt                                                 |
| Telefon 1:                                                                                                    |                                                   |                                         |                                                       |
| Telefon 2:                                                                                                    |                                                   |                                         |                                                       |
| Telefon 3:                                                                                                    |                                                   |                                         |                                                       |
|                                                                                                    | Die Angabe einer oder<br>Notfällen schnell zu err | mehrerer Telefonnummern hilfi<br>eichen | uns, Sie bei kurzfristigen Absagen/Änderungen oder in |
| Zurück                                                                                                    |                                                   |                                         | Weiter                                                |

Nachdem ihr im vorherigen Schritt erste Angaben gemacht habt, seht ihr diese im oberen Bereich der Seite.

- E-Mail und Adresse angeben
- Bei Bedarf Telefonnummer angeben
- Auf "Weiter" klicken

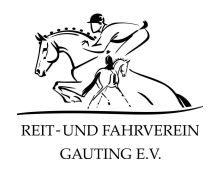

| 1 Vervollständigung                                                             | Ihrer Angaben                                                                                                    |  |  |  |
|---------------------------------------------------------------------------------|----------------------------------------------------------------------------------------------------|--|--|--|
| Angaben zur Person                                                              |                                                                                                    |  |  |  |
| Vorname des Reiters<br>Nachname des Reiters<br>Geburtsdatum                     | Muster<br>Reiter<br>01.01.1990                                                                                                    |  |  |  |
| Kontaktdaten                                                                    |                                                                                                    |  |  |  |
| E-Mail<br>Straße, Hausnr.<br>Land, Stadt<br>Telefon 1<br>Telefon 2<br>Telefon 3 | judithwagenknecht@web.de<br>Marthastraße 13<br>DE 82131 Gauting                                                                                                    |  |  |  |
| Angaben zum Reiten                                                              |                                                                                                    |  |  |  |
| Ich möchte mit Schulpferd teilnehmen                                            |                                                                                                    |  |  |  |
| Ich möchte mit eigenem Pferd teilnehmen                                         |                                                                                                    |  |  |  |
| Veine Erfahrung im Reiten:                                                      | Bitte auswählen Wir bitten um Verständnis, dass einige Klassen erst nach persönlicher Vorstellung und nach Entscheidung des verantwortlichen Lehrers freigeschaltet werden können. |  |  |  |
| Zurück Weiter                                                                   |                                                                                                    |  |  |  |

Nun wird erstmalig zwischen Privatpferdereitern und Schulpferdereitern unterschieden. Auf den nächsten Seiten werden die jeweiligen weiteren Schritte erläutert.

## To do´s:

- "Ich möchte mit Schulpferd teilnehmen" oder "Ich möchte mit Privatpferd teilnehmen" auswählen
- Schulpferdereiter können ihre reiterliche Erfahrung angeben
- Auf "Weiter" klicken

## Anleitung zur Registrierung – Schritt 4a (Schulpferdereiter)

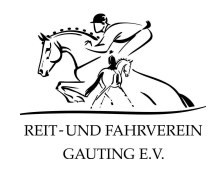

| Angaben zum Reiten         |                                                                                                    |                                                                                                    |         |  |  |
|----------------------------|----------------------------------------------------------------------------------------------------|----------------------------------------------------------------------------------------------------|---------|--|--|
|                            | Ich möchte mit Schulpferd teilnehmen<br>Wenn Sie mit Schulpferden reiten, bitten wir für die Zuordnung der Tiere um die Angabe von Größe/Gewicht |                                                                                                    |         |  |  |
|                            | Meine Größe:                                                                                                    | ?                                                                                                    | ~       |  |  |
|                            | Mein Gewicht (mit Ausrüstung):                                                                                                    | ?                                                                                                    | ~       |  |  |
|                            | Ich möchte mit eigenem Pferd teilnehmen                                                                                                    |                                                                                                    |         |  |  |
| Meine Erfahrung im Reiten: |                                                                                                    | Bitte auswählen                                                                                                    | ~       |  |  |
|                            |                                                                                                    | Wir bitten um Verständnis, dass einige Klassen erst nach persönlicher Vorstellung und nach Entscheide<br>verantwortlichen Lehrers freigeschaltet werden können. | ung des |  |  |
| Zurück Weiter              |                                                                                                    |                                                                                                    |         |  |  |

Wenn ihr Schulpferdereiter seid, werdet ihr im nächsten Schritt dazu aufgefordert, eure Größe und euer Gewicht anzugeben. Dies dient im Regelbetrieb dazu, euch das passende Schulpferd zuzuteilen, da wir sowohl Ponys als auch Großpferde haben.

- Bitte Gewicht und Größe angeben
- "Weiter" klicken

## Anleitung zur Registrierung – Schritt 4b (Privatpferdereiter)

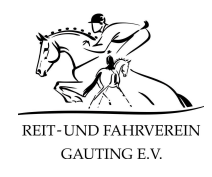

| Angaben zum Reiten         |                                                                                                    |                                                                                                    |  |  |
|----------------------------|----------------------------------------------------------------------------------------------------|----------------------------------------------------------------------------------------------------|--|--|
|                            | Ich möchte mit Schulpferd teilnehmen                                                                                     |                                                                                                    |  |  |
|                            | Ich möchte mit eigenem Pferd teilnel<br>Sie haben angegeben, mit Privatpferd z<br>damit wir es im System anlegen und Ihr | h <b>men</b><br>u reiten. Bitte geben Sie hier den Namen und evtl. weitere Daten Ihres Pferdes ein,<br>nen bei Teilnahmebuchungen zuweisen können                                  |  |  |
|                            | Rasse / Merkmale:                                                                                                    |                                                                                                    |  |  |
|                            | Geschlecht:<br>Geburtsdatum:                                                                                             | Tag V Monat V Jahr V                                                                                                    |  |  |
| Meine Erfahrung im Reiten: |                                                                                                    | Bitte auswählen  Vir bitten um Verständnis, dass einige Klassen erst nach persönlicher Vorstellung und nach Entscheidung des erantwortlichen Lehrers freigeschaltet werden können. |  |  |
| Zurü                       | Zurück Weiter                                                                                                    |                                                                                                    |  |  |

Privatpferdereiter werden nun dazu aufgefordert, ihr Pferd anzulegen. Das ist insbesondere im Notbetrieb wichtig, da wir nur so genau dokumentieren können, dass wir pro Tag nur einen Reiter/Pferd auf den Hof lassen. **ACHTUNG: Ihr könnt hier nur ein Pferd registrieren.** Besitzt ihr mehrere Pferde oder reitet mehrere Pferde, schreibt bitte eine Mail an reitbuch@rufv-gauting.de und wir weisen euch diese Pferde dann nachträglich zu.

**Hinweis für Reitbeteiligungen:** Bitte hinterlegt kein Pferd, da dies bereits durch den Besitzer geschieht. Schreibt uns in einer Mail an reitbuch@rufv-gauting.de welches Pferd ihr reitet und wir ordnen es euch dann zu. Dadurch verhindern wir, dass die Pferde doppelt/dreifach im System hinterlegt sind.

- Pferdedaten eintragen
- Auf "Weiter" klicken

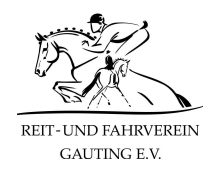

| Zahlungsarten |                                                                                                    |  |  |  |
|---------------|----------------------------------------------------------------------------------------------------|--|--|--|
| Beim I        | Beim Kauf von Guthaben bietet der Betrieb die folgenden Zahlungsarten an: Bar, Lastschrift, Überweisung                                                                                                    |  |  |  |
| Lastsc        | Lastschrift steht nur zur Verfügung, wenn eine Einzugsermächtigung erteilt wird:                                                                                                    |  |  |  |
|               | Wir ermächtigen Reit-und Fahrverein Gauting e.V., Zahlungen von unserem Konto mittels Lastschrift einzuziehen. Zugleich<br>weisen wir unser Kreditinstitut an, die von Reit-und Fahrverein Gauting e.V. auf unser Konto gezogenen Lastschriften<br>einzulösen.<br>Hinweis: Wir können innerhalb von acht Wochen, beginnend mit dem Belastungsdatum, die Erstattung des belasteten<br>Betrages verlangen. Es gelten dabei die mit unserem Kreditinstitut vereinbarten Bedingungen.<br>Gläubiger-Identifikationsnummer: . Die Mandatsreferenz wird separat mitgeteilt. |  |  |  |
|               | Kontoinnaber:                                                                                                    |  |  |  |
|               | IBAN:                                                                                                    |  |  |  |
|               | BIC:                                                                                                    |  |  |  |
| Zurück Weiter |                                                                                                    |  |  |  |

Dieser Schritt bezieht sich auf die Zahlungsart, so dass wir dann auch die Reitkarten damit abrechnen können.

- Kontodaten eingeben
- "Weiter" klicken

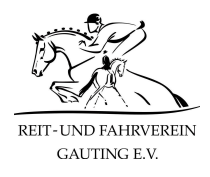

| Zugangsdaten                                                                                                    |              |  |
|----------------------------------------------------------------------------------------------------|--------------|--|
| Geben Sie hier den Benutzernamen an, mit dem Sie sich künftig anmelden möchten. Es kann auch ein Kurznamen sein, den Sie sich<br>gut merken können (wird anderen Benutzern nicht angezeigt). Außerdem geben Sie bitte ein Passwort ein und wiederholen es zur<br>Sicherheit. |              |  |
| Benutzername:                                                                                                    | musterreiter |  |
| Passwort:                                                                                                    |              |  |
| Passwort wiederholen:                                                                                                    |              |  |
| Zurück                                                                                                    | Weiter       |  |

- Passwort festlegen
- "Weiter" klicken

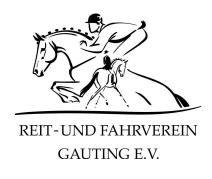

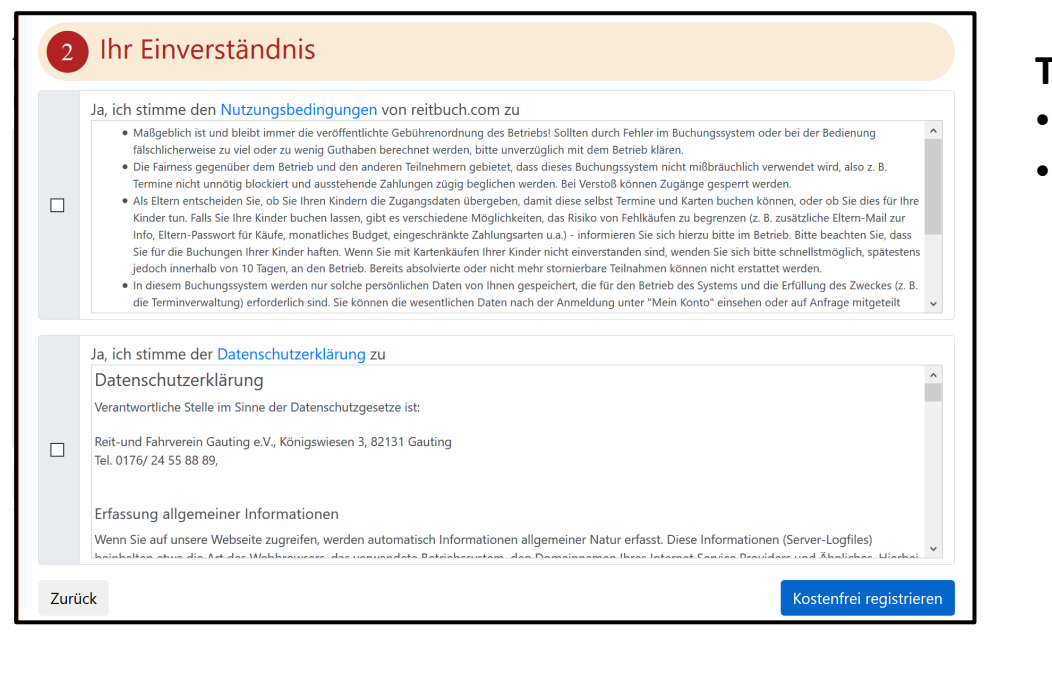

# To do´s:

- Texte genau lesen
- Bitte die Checkbox anklicken und auf "Kostenfrei registrieren" klicken

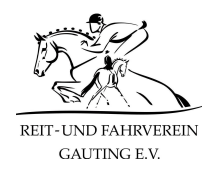

### 3 Abschluss

#### ♥ Vielen Dank für Ihre Registrierung!

Sie können sich jetzt mit Ihren Zugangsdaten anmelden und bereits Termine und Kurse buchen, die auch Gästen offenstehen.

#### Einen Moment noch...

Mit der Online-Registrierung sind Sie zunächst als GAST-Benutzer mit eingeschränkten Rechten eingestuft. Sie können sich als Benutzer im Status AKTIV mit mehr Rechten freischalten lassen, indem Sie folgende Voraussetzungen erfüllen: :

- Wir haben Ihnen eine Aktivierungs-Mail an die erste E-Mail-Adresse gesendet. Bitte prüfen Sie Ihren Posteingang (und den SPAM-Ordner) und klicken Sie den Aktivierungslink in der Mail an, um die Registrierung und die Mail-Adresse zu bestätigen. Wenn Sie auch eine Eltern-E-Mail angegeben haben, erhalten Sie auch an diese Adresse eine Mail mit einem Bestätigungslink, den Sie bitte ebenfalls anklicken.
- Aus rechtlichen Gründen benötigen wir für eine aktive, dauerhafte Nutzung unserer Leistungen über das System eine unterschriebene Anmeldung zum Reitbuch (z. B. wegen Versicherungsschutz, Haftung bei Kindern, ggf. Einzugsermächtigung). Dies ist KEIN Mitgliedsantrag und es entstehen dadurch keine zusätzlichen Kosten (außer den Teilnahmegebühren der von Ihnen gebuchten Veranstaltungen). Eine mit Ihren Daten ausgefüllte Anmeldung erhalten Sie hier zum Download sowie angehängt an die Aktivierungsmail oder auch nachträglich unter "Mein Konto". Bitte prüfen und ggf. korrigieren, unterschreiben und dann im Betrieb abgeben. Vielen Dank!

#### Antrag zur Anmeldung (PDF)

Wenn Sie die Voraussetzungen erfüllt haben, kann der Betrieb Sie als aktiven Benutzer freischalten. Die Freischaltung für bestimmte Unterrichtsklassen liegt in der Verantwortung des Lehrers und kann eine persönliche Vorstellung zur Einschätzung Ihres Ausbildungsstandes erforderlich machen.

Fertig - zum Logir

Nun ist die Registrierung fast abgeschlossen.

Öffnet bitte den "Antrag zur Anmeldung", druckt diesen aus und werft ihn unterschrieben im Briefkasten im Stall ein.

Ihr erhaltet einen Aktivierungslink per Mail. Anschließend könnt ihr euch bereits einloggen.

## To do´s:

- Genau durchlesen
- Antrag zur Anmeldung herunterladen
- Auf "Fertig zum Login" klicken

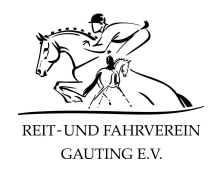

# reitbuch.com Reitbuch Reit-und Fahrverein Gauting e.V. **REIT-UND FAHRVEREIN** Aktivierung Ihres Kontos Willkommen bei Reitbuch Reit-und Fahrverein Gauting e.V. Sie bekommen diese Mail, weil Sie in unserem Online-Buchungssystem registriert wurden.

Bitte klicken Sie den nachfolgenden Link an, um dies zu bestätigen und die Mailadresse zu aktivieren:

Aktivierungslink: https://rufv-gauting.reitbuch.com/activate.php?key=4005a7052781de205e88a06cc8e13860

Nach der Aktivierung können Sie sich mit folgenden Zugangsdaten anmelden:

Benutzername: musterreiter (oder alternativ mit der Benutzer-ID: 1006)

Passwort: Bitte geben Sie das von Ihnen bei der Registrierung angegebene Passwort an.

Solange kein Schulbetrieb möglich ist, habt ihr auch keine Möglichkeit, euch für Reitstunden anzumelden. Wir werden euch dazu separat informieren.

Nachdem ihr die Registrierung durchlaufen habt, erhaltet ihr eine Aktivierungsmail, die in etwa so aussehen wird, wie in der Abbildung auf der linken Seite zu sehen.

## To do's:

GAUTING E.V.

Auf den Aktivierungslink klicken

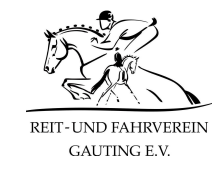

Dann kannst du dich per Mail an reitbuch@rufv-gauting.de wenden. Wir beantworten deine Frage so schnell wie möglich!